## 全台照護服務平台 【照服員操作手冊】

創意金點科技股份有限公司

中華民國 114年01月13日

| — | `   | 照服員LINE 操作說明1   |  |
|---|-----|-----------------|--|
|   | 1.  | 照服員加入1          |  |
|   | 2.  | 註冊/登入2          |  |
|   | 3.  | 填寫基本資料          |  |
|   | 4.  | 編輯資料及上傳文件,以供審查3 |  |
|   | 5.  | 接案              |  |
|   | 6.  | 取消(被婉拒)接案7      |  |
|   | 7.  | 班表查詢            |  |
|   | 8.  | 上班打卡            |  |
|   | 9.  | 下班打卡            |  |
|   | 10  | . 照服日誌          |  |
|   | 11. | . 照服員登入         |  |

## 一、 照服員LINE 操作說明

1. 照服員加入

掃描QRcode 加入【全台照護服務平台】官方 LINE。

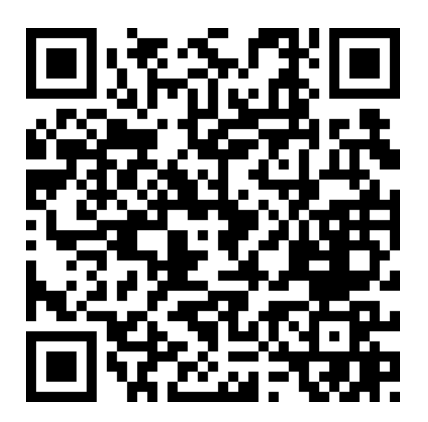

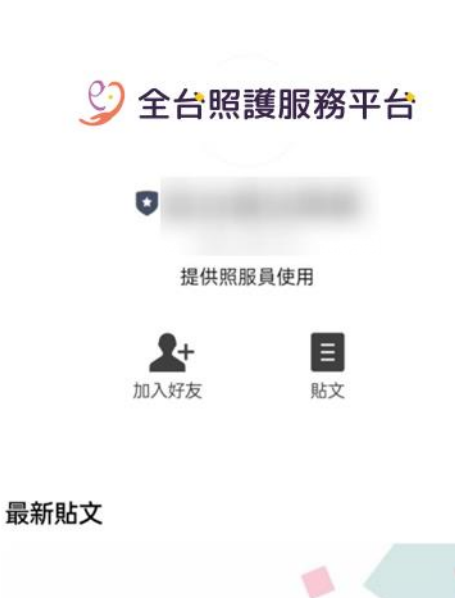

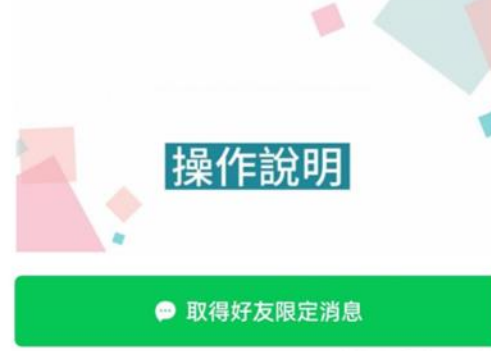

所在國家或地區: 台》

: >

2. 註冊/登入

透過【全台照護服務平台】LINE,點選【照服員登入】選項,即可跳轉至【註冊】頁面,並以 LINE 帳號登入,進行註冊。

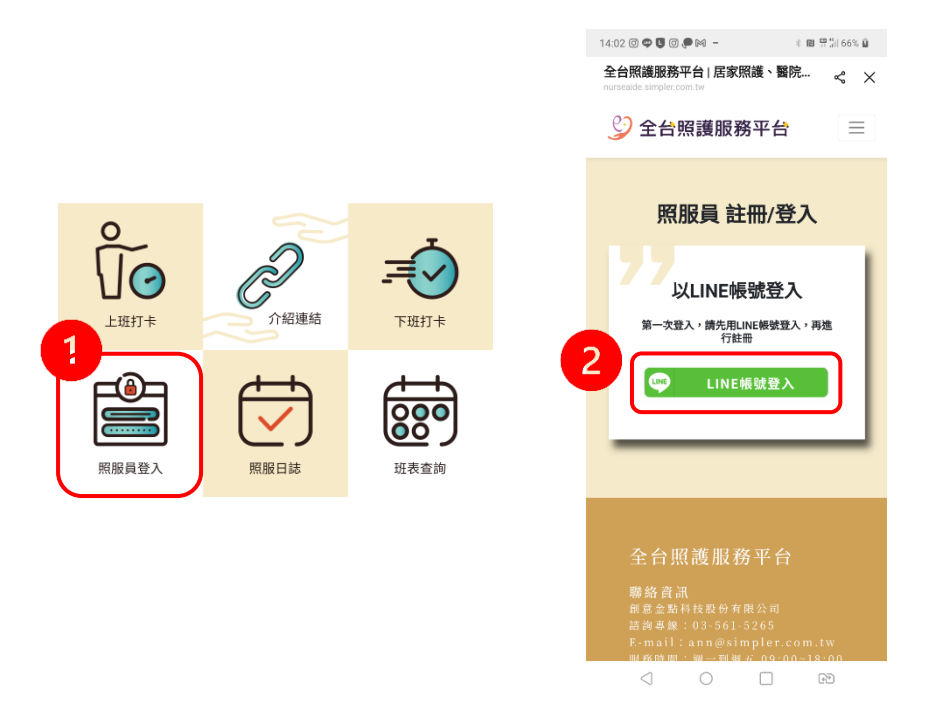

3. 填寫基本資料

填寫資料並同意【切結書】及【個資條例】,即可註冊成為照服員。

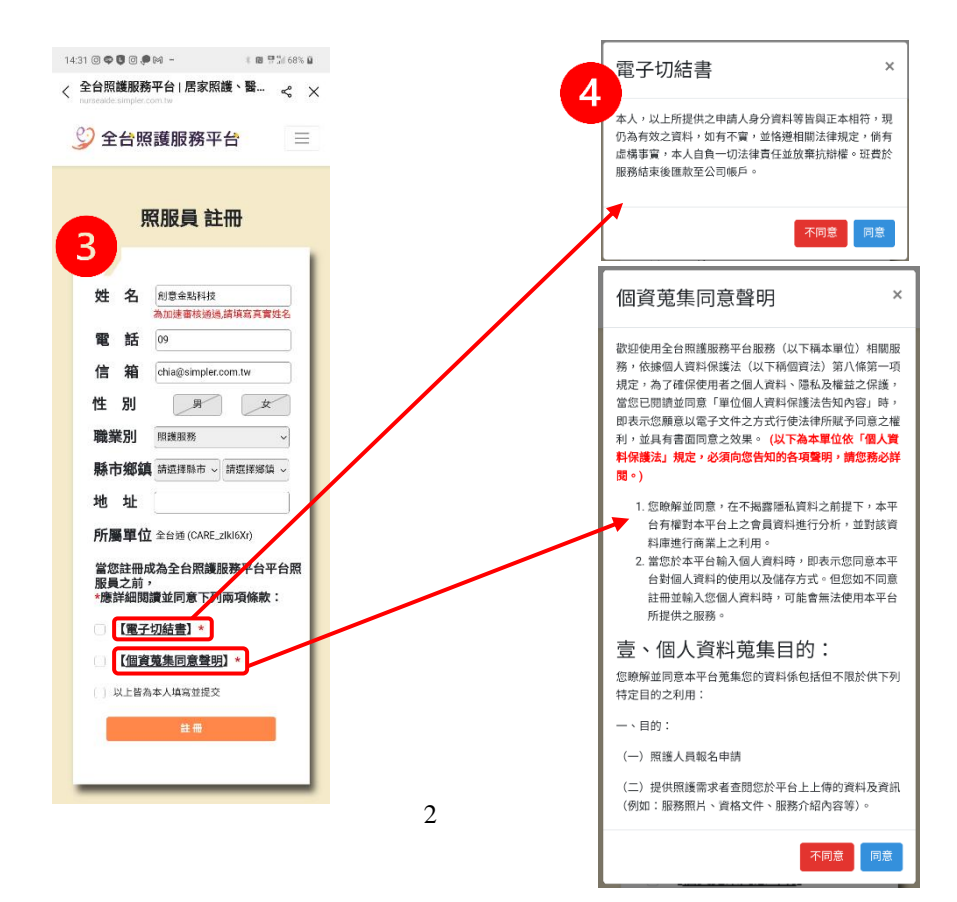

- 4. 编輯資料及上傳文件,以供審查
  - 照服員註冊後點選【編輯個人資料】,即可填寫資料,包含可服務地點、自我簡介及可提供服務等,填寫完請按下【送出】。

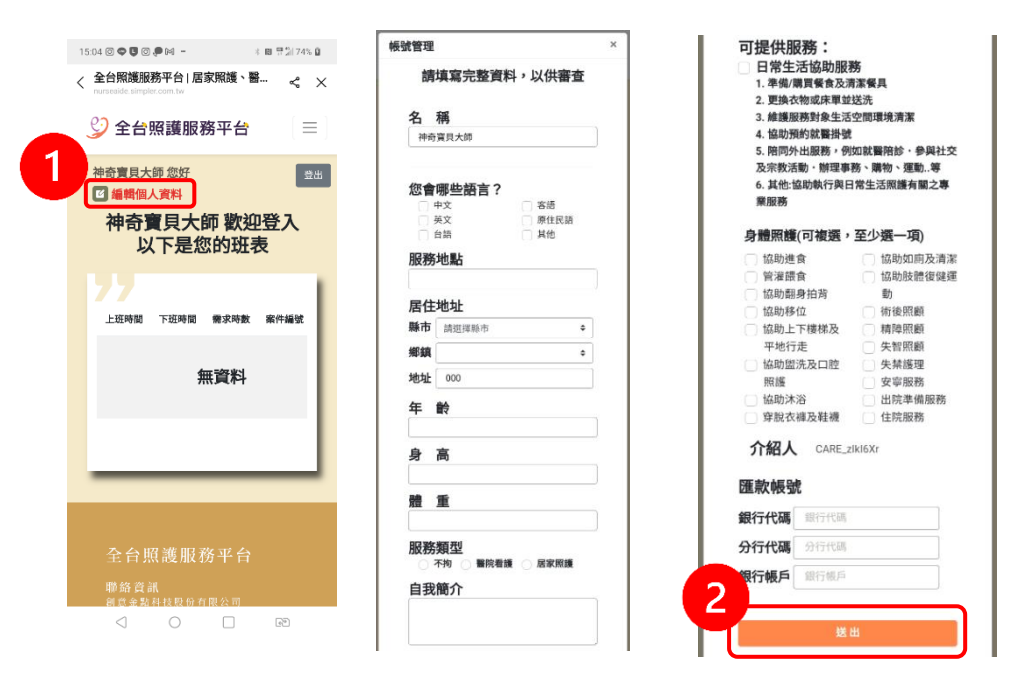

(2) 接著依序上傳匯款帳號、個人證明文件等照片,上傳完後按【確認】。

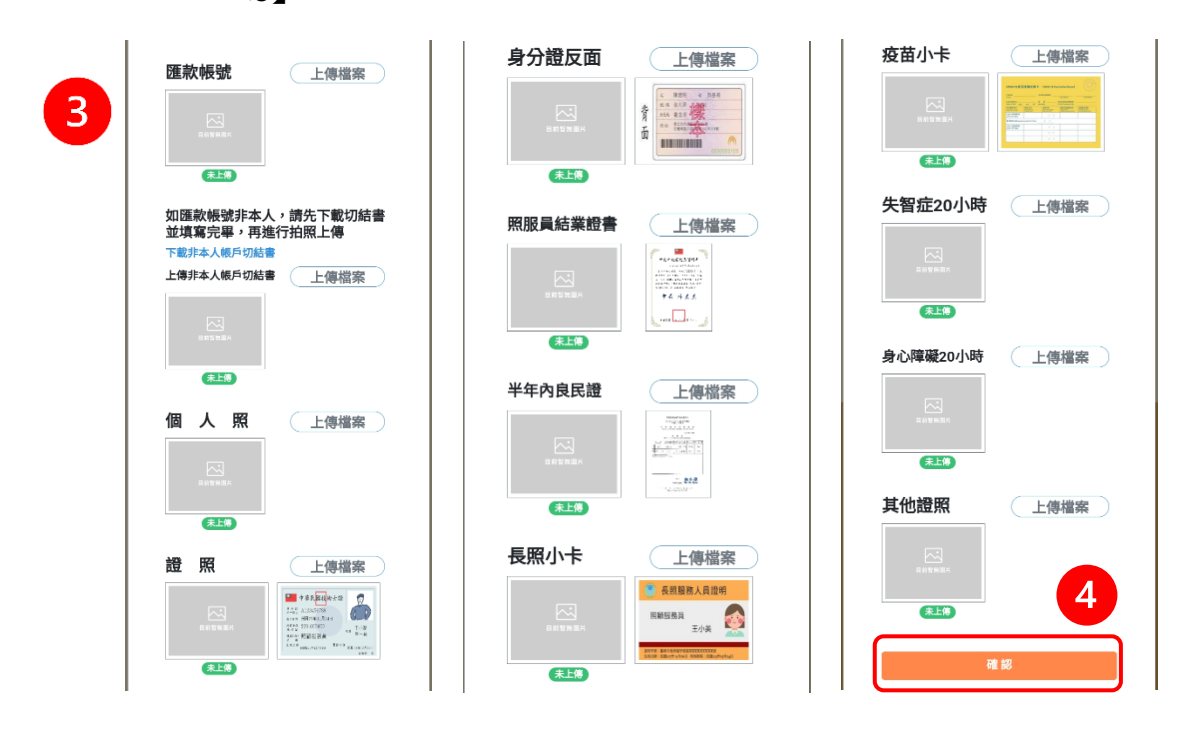

★★如匯款帳號『非本人』,請先【下載非本人帳戶切結書】,下載 後請填妥,簽名後,掃描或拍照上傳。

| 匯款帳號       | 上傳檔案    |
|------------|---------|
| 単数を利用ド     |         |
| 朱上傳        | 进步了教师社会 |
| 如匯款 限號 非本人 | ,       |
| 上傳非本人帳戶切結書 | 上傳檔案    |
|            |         |
|            |         |

5. 接案

審核通過後,於【全台照護服務平台】LINE 即可接收到各家屬的照護需 求,照服員可以審視該案件的需求是否符合,並決定是否接案。 家屬可透過 "系統推薦"或是 "系統媒合"尋找照服員。

(1) 系統推薦:

家屬藉由系統推薦申請照服員,若案件符合您的需求,點選 【我可以接案】按鈕,確認接案會跳出右側訊息,待家屬確認。

| 家屬向您申請接案                        |                                         |          |
|---------------------------------|-----------------------------------------|----------|
| 案件編號  981                       |                                         |          |
| 性別 男                            |                                         |          |
| 身高  未提供                         |                                         |          |
| 體重  未提供                         |                                         |          |
| 地址 臺中市大里區000                    |                                         | 已讀「小要」之中 |
| 類型 社區服務                         |                                         | 16:48    |
| 需求項目 照護服務                       |                                         |          |
| 行沐斋水  無                         | 《 《 · · · · · · · · · · · · · · · · · · |          |
| 管路( 毎                           | 16:48                                   |          |
| 體重超重 0/日                        |                                         |          |
| 照護日期  2025-02-26 ~ 2025-02-28   |                                         |          |
| 每日上班時間  12:00~00:00             |                                         |          |
| 價格明細  1800/180/12小時             |                                         |          |
| 照服員餐費 200/日                     |                                         |          |
| 開計記9月 <del>無</del><br>堅刍昭藩: 不靈更 |                                         |          |
| 20 mm 1 · (2007) (2007)         |                                         |          |
|                                 |                                         |          |
| 个万便接亲                           |                                         |          |
|                                 |                                         |          |

(2) 系統媒合:

若案件媒合符合您的需求,點選【接案】後即申請成功,需等待 家屬確認。若照服員有事在身無法接案時,請不用理會此案件。 若重複點選【接案】,會跳出提醒訊息。

| 胃安件咨判                                                                                                    |                                                                                                   |             |
|----------------------------------------------------------------------------------------------------|---------------------------------------------------------------------------------------------------|-------------|
| 半 未计具作                                                                                                    | 已讀 日讀 13:35 爭                                                                                     | 战要接案        |
| <ul> <li>案件編號 pay_250225_3)Ya9<br/>姓名1拉蒂亞斯<br/>住別男<br/>身高,未提供<br/>禮重1未提供</li> <li>禮重1未提供</li> <li>遭重1未提供</li> <li>遭重1未提供</li> <li>遭到14區服務</li> <li>需求項目 照該服務</li> <li>管路 無</li> <li>特殊需求 無</li> <li>疾病 無</li> <li>*上近日期 2025-02-26 ~ 2025-02-28</li> <li>每日一鼓四期 11:30 ~ 23:30</li> <li>每日一鼓四期 11:30 ~ 23:30</li> <li>每日一鼓四期 12/時</li> <li>愛上近時間 2025-02-28 23:30</li> <li>債格明細 综合費 - 100元</li> <li>照該費用 540元</li> <li>服該費用 540元</li> <li>服該費用 540元</li> <li>「職該與新賣 本8</li> <li>「當事項]現場須攜帶證照以供查核<br/>若您暫時無法提案</li> <li>無需回覆地出乳息</li> </ul> | 您已成功申請接案,請等待申請人<br>確認~<br>注意!!<br>申請人未確認及未付款時,案件尚<br>未成立。<br>如確認您接案及付款完成,系統將<br>會通知您。<br>32<br>53 | a:35<br>我要: |
| 接案                                                                                                    | ◆ 本案件您已有申請接案 14:09                                                                                |             |

(3) 若照服員已成功接案,家屬也確認後,家屬 LINE 端將會收到需6小時內付款的訊息。

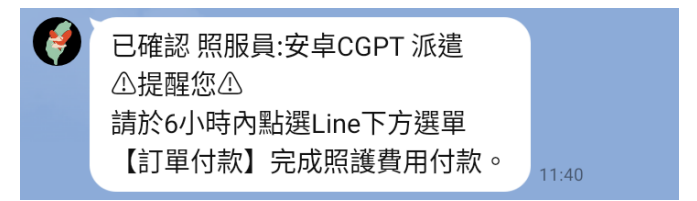

 (4) 當家屬確認您的案件申請後,會顯示此訊息,案件需待家屬付款 後才會成立,若要取消請先聯繫客服,待客服回覆後再點選【取 消接案】。

| 案件編號   984<br>派班日期   2025-01-24<br>~<br>2025-01-25<br>派班總天數   2日<br>每日上班時間   19:00 ~ 07:00<br>每日時數   12 小時<br>家屬已確認您的派遣<br>如您要取消接案請點擊以下按鈕 |                 | 照護案件                                     |
|----------------------------------------------------------------------------------------------------|-----------------|------------------------------------------|
| 2025-01-25<br>派班總天數   2日<br>每日上班時間   19:00~07:00<br>每日時數   12小時<br>家屬已確認您的派遣<br>如您要取消接案請點擊以下按鈕                                            | 案件編號<br>派班日期    | 虎   984<br>月   2025-01-24<br>~           |
| 每日時數   12 小時<br>家屬已確認您的派遣<br>如您要取消接案請點擊以下按鈕                                                                                               | 派班總天數<br>每日上班時間 | 2025-01-25<br>枚   2 日<br>町   19:00~07:00 |
|                                                                                                    | 每日時數如約          | 牧   12 小時<br>家屬已確認您的派遣<br>您要取消接案請點擊以下按鈕  |

(5) 待家屬付款完成後,案件即成立並提供被照護者的資訊。

| 被照             | <b>飛護者資訊</b>            |
|----------------|-------------------------|
| 案件編號           | pay_250225_3jYa9        |
| 姓名             | 拉蒂亞斯                    |
| 性別             | 男                       |
| 身高             | 未提供                     |
| 體重             | 未提供                     |
| 電話             | 0999999999              |
| email          | 未提供                     |
| 地址             | 臺中市大里區科技路一號             |
|                | 10F-2                   |
| 類型             | 社區服務                    |
| 需求項目           | 照護服務                    |
| 管路             | 無                       |
| 特殊需求           | 無                       |
| 疾病             | 無                       |
| ☆上班日期          | 2025-02-26 ~ 2025-02-28 |
| 每日上班時間         | 11:30 ~ 23:30           |
| 每日時數           | 12小時                    |
| 最後下班時間         | 2025-02-28 23:30        |
| 價格明細           | 媒合費 - 100元              |
|                | 照護員薪資 - 4,860元          |
| 服務費用           | 540元                    |
| 備註說明           | 無                       |
| 緊急照護           | 不需要                     |
| ! 注意事項         | 現場須攜帶證照以供查核             |
| 狀態             | 已付款                     |
|                | 13:4                    |
| ·<br>● == ↓ □. | 什物,善確認以主                |
| 甲調人已           | 门水,时唯论功农 13:4           |

- 6. 取消(被婉拒)接案
  - (1) 若無法接案可按【不方便接案】,取消後會出現右邊訊息。

| 家屬向您申請接案<br>案件編號 981<br>姓名  TestBB<br>性別  男<br>身高  未提供<br>體重  未提供<br>地址  臺中市大里區000<br>類型  社區服務                                                                                                    |                                                                            |
|----------------------------------------------------------------------------------------------------|----------------------------------------------------------------------------|
| <ul> <li>瑞星! 11@/// 12</li> <li>需求項目! 照護服務</li> <li>特殊需求</li> <li>疾病</li> <li>管路! 無</li> <li>              童重超重 0 / 日         </li> <li>照董重超重 0 / 日</li> <li>照護日期! 2025-02-26 ~ 2025-02-28</li> <li>每日上班時間! 12:00 ~ 00:00</li> <li>價格明細! 1800/180/12小時</li> <li>照服員餐費! 200 / 日</li> <li>備註說明! 無</li> <li>緊急照護! 不需要</li> </ul> Ar方便接案       我可以接案 | 上午10:28       婉拒接案         ●       您已婉拒本次派案。         上午10:28       上午10:28 |

(2) 家屬端Line會收到等待其他照服員接案的訊息。

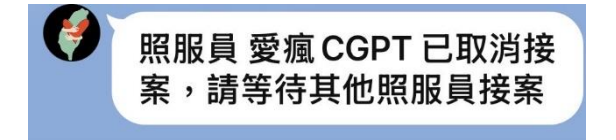

(3) 若家屬婉拒您的接案,會出現婉拒訊息,請等待其他家屬的派案 消息。

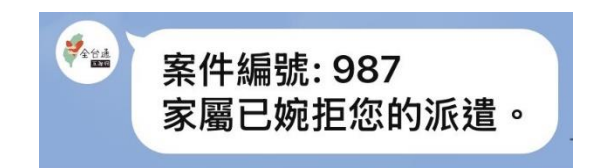

7. 班表查詢

照服員點選下方『照服員選單』右下角【班表查詢】,即可查看班表。

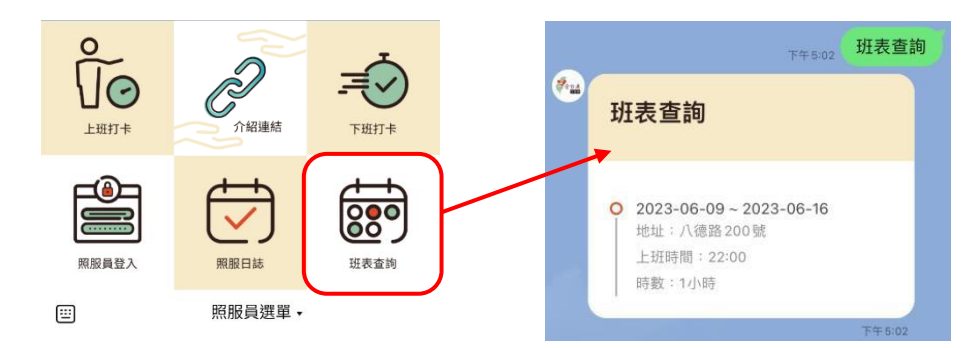

8. 上班打卡

照服員上班時點選下方『照服員選單』左上角【上班打卡】,即可完成 上班打卡程序。

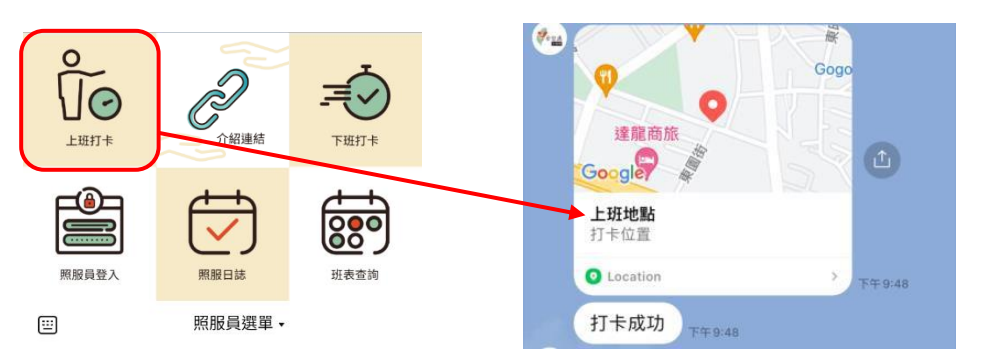

9. 下班打卡

照服員上班時點選『照服員選單』右上角【下班打卡】,即可完成下班 打卡程序。

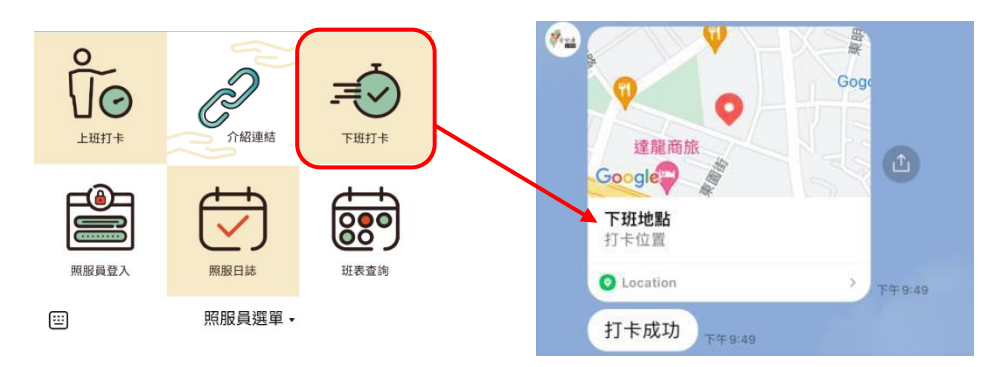

10. 照服日誌

照服員點選下方『照服員選單』中間下方【照服日誌】,即可跳轉 『填寫照服日誌』頁面,選擇工作性質、工作內容及附加圖片,【確 認】後即可紀錄服務狀況。

| 0           |              | ÷    | 填寫照服日誌                                                          |
|-------------|--------------|------|-----------------------------------------------------------------|
| しの          | 介紹連結         |      | <ul> <li>○ 填表時間: 2025-1-15 11:56:17</li> <li>▲ 工作性質:</li> </ul> |
| <b>⊢</b> ⊛⊐ |              |      | 請返擇 >                                                           |
|             | [ <b>∠</b> J |      | ➡ 工作內容:                                                         |
| 照服員登入       | 照服日誌         | 班表查詢 | 詞九選擇上作任 >                                                       |
|             | 照服員選單▼       |      | 請填入                                                             |
|             |              |      |                                                                 |
|             |              |      | ▶請確實填寫照服曰誌,雇主可查看紀錄得知服務<br>狀況。                                   |
|             |              |      | 遊擇檔案<br>未遊擇任何檔案<br>確認                                           |

(1) 工作性質

選擇工作類別。

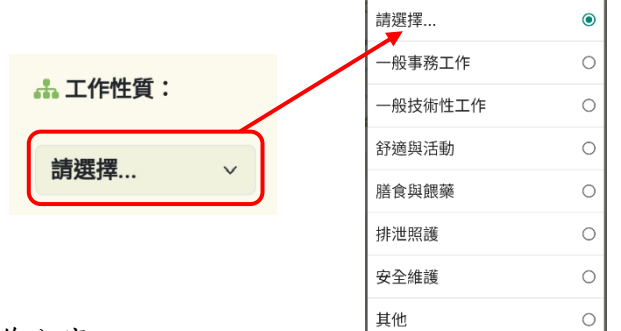

(2) 工作內容

選擇工作內容並確實填寫照護狀況及上傳照護照片,填寫完成點選【確認】。

| 会工作內容: → 一種工作件:                |            |   |
|--------------------------------|------------|---|
| 间几送捽上IF庄、>                     | 請先選擇工作性質   | ۲ |
| 請填入                            | 移位到輪椅或其他輔具 | 0 |
|                                | 協助使用輔具運動   | 0 |
| ▶ 請確實填寫照服日誌,屬主可查看紀錄得知服務<br>狀況。 | 被動式關節活動    | 0 |
| 選擇檔案 未選擇任何檔案 確認                |            |   |

11. 照服員登入

照服員點選下方『照服員選單』左下方【照服員登入】,透過LINE登入 及可查看個人照護班表等資訊。

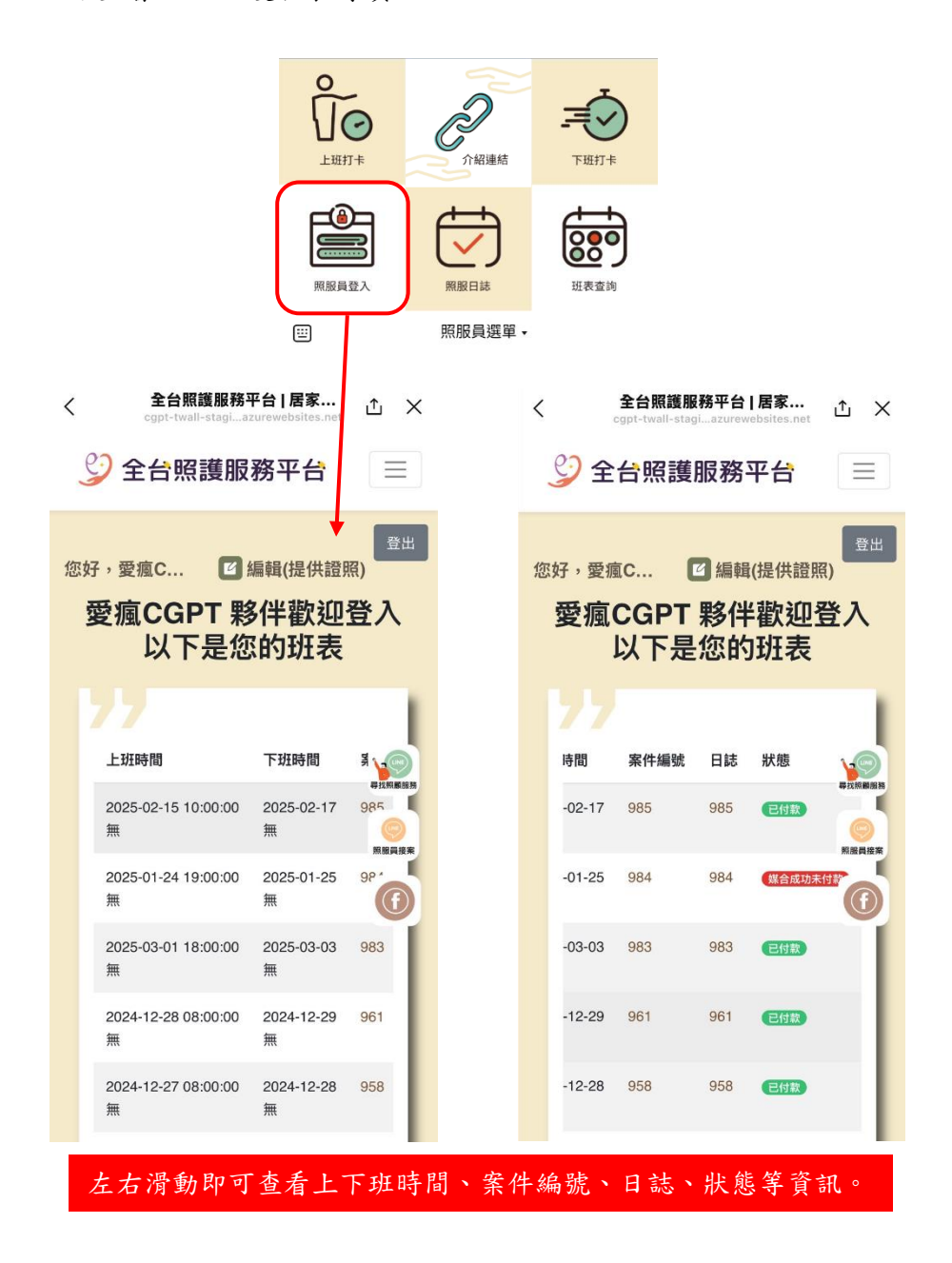

每個案件的【案件編號】及【日誌】可做點選查看進一步的資訊

(1) 案件編號

可查看案件的詳細照護者的內容。

|        |        |     |     | 案件內容 ×                |
|--------|--------|-----|-----|-----------------------|
|        |        |     |     | 受照顧者:testmm           |
|        |        |     |     | 性別:男                  |
| 時間     | 案件編號   | 日誌  | 狀態  | 地點: 臺中市大里區科技路一號10F-2  |
|        | $\sim$ |     |     | 居家/醫院:社區服務 (價格:0)     |
| -02-17 | 985    | 985 | 已付款 | 基本照護費:1800/180/12/小時  |
|        |        |     |     | 應上班日:2025-02-15       |
|        |        |     |     | 應下班日:2025-02-17       |
|        |        |     |     | 案件連絡電話:0933333333     |
|        |        |     |     | 電子信箱:testmm@gmail.com |
|        |        |     |     | 關閉                    |

(2) 日誌

可查看日誌紀錄時間、內容及圖片。

| 時間     | 案件編號 | 日誌        | 狀態     | 照服日誌                |                |    |
|--------|------|-----------|--------|---------------------|----------------|----|
|        |      | - #0·     | 101101 |                     |                |    |
| -02-17 | 985  | 985       | 已付款    | 紀錄時間                | 內容             | 其他 |
|        |      | $\square$ |        | 2025-01-15 14:00:50 | 約束帶使用          |    |
|        |      |           |        | 2025-01-15 14:05:15 | 移位到輪椅或其<br>他輔具 |    |
|        |      |           |        | 2025-01-15 14:06:59 | 協助使用輔具運<br>動   | 2  |
|        |      |           |        | 2025-01-15 14:09:25 | 引流管的引流量<br>記錄  |    |
|        |      |           |        | 關閉                  |                |    |